# Securing Your Classes: Step-By-Step Instructions With myNSU

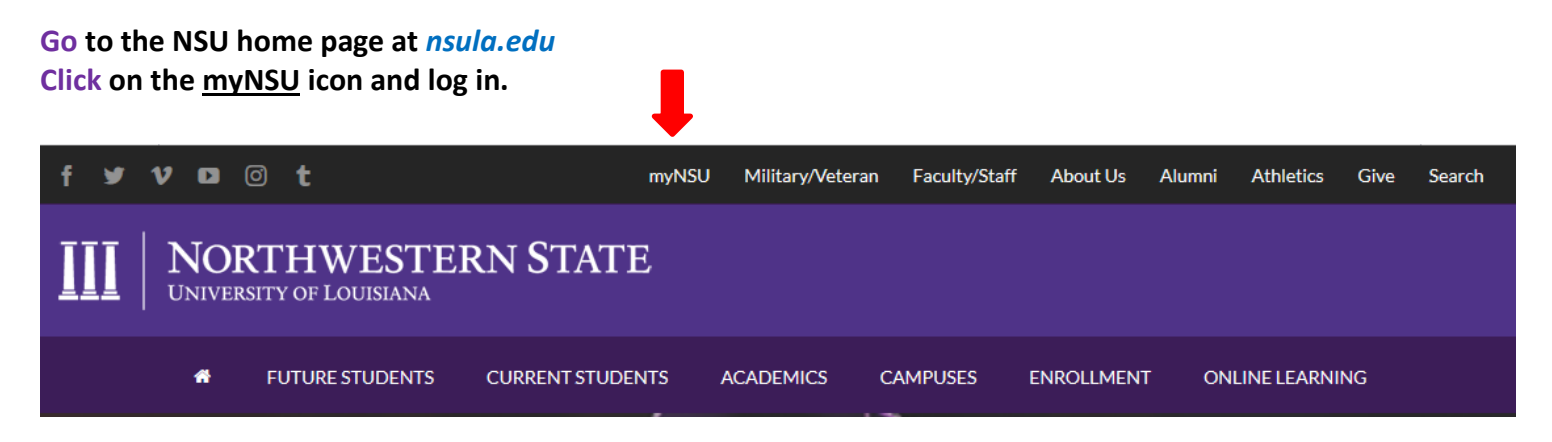

## Sign in to your account (top right)

### First time user:

Your login is: first initial + up to 13 characters of last name + last 6 digits of Campus Wide ID followed by "@nsula.edu" <u>Example:</u> vdemon456789@nsula.edu - Victor Demon with CWID 123456789

Your initial password: Demons + six digit date of birth - Example: Demons120184

**NOTE:** To retrieve your Campus wide ID Number, click on the following link: <u>https://webapps.nsula.edu/getid/</u> If you need additional assistance, please contact the student help desk at (318) 357-6696 or <u>sos@nsula.edu</u>.

## **To Register For Your Courses:**

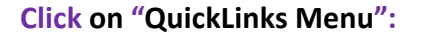

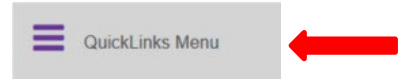

#### Click on the "NSU Connect" Link

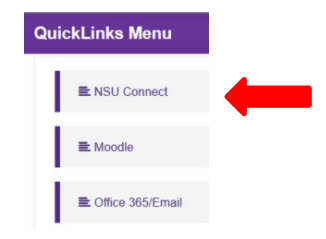

• Select "Student" Tab

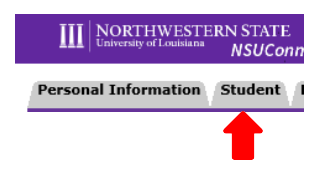

## • Select "Registration"

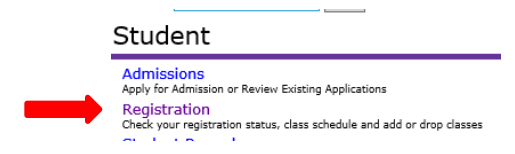

- Select "Look up classes"
- Fall 2024, click Submit
- Select Advanced Search
  - Subject: example ENGL
  - Course number: example- 1010
  - Campus: Internet or location (Natchitoches, Shreveport/Alexandria, etc.)
  - Part of Term: Full Term 16 WEEK SESSION (aug-dec)
    - A TERM- FIRST 8 WEEK SESSION (aug-oct)
      - B TERM- SECOND 8 WEEK SESSION (oct-dec)

Available classes will have an open box, <u>to register simply click in the box</u> and select register at bottom of page. Repeat for additional courses.

When you are finished, select Return to Menu and Concise Student Schedule to verify your schedule.

It will take 24 hours for your registered courses to appear. You can find your courses by selecting "my Courses" at the top of your myNSU page (see below).

myNSU my Courses Office 365 / Email OrgSync Purple Alert Schedule of Classes Password Management Help

### To see what books are required for your courses, select the following link:

https://www.bkstr.com/northwesternstateustore/home/en

- Select the "Books" tab located on the top left of page
- Select "Main Campus Natchitoches" from Campus drop down (also for online courses)
- Enter Program (all), Term, Department (ALHE), Course Number (4520) & Section (A1I)
- Select "Submit"